1.5 公分橫式書寫表格永傳體手寫範本製作步驟
 一、 開啟橫式表格,先 key 一行測試文字最適大小及文字數。經測試每一行可 KEY
 入 12 個字(含標點符號)

二、 將字體大小改成永傳體 28,對齊方式"靠左對齊"固定行高與位移點數 28

| 🛂 🔚 🦘 🕐 🧧 六下横式快寫測驗過10字一句學習單 - Word                                                                                                    | (産品啟動失敗) 表格工具 ? 团 — 凸 X                                                 |
|----------------------------------------------------------------------------------------------------|-------------------------------------------------------------------------|
| 檔案 常用 插入 設計 版面配置 参考資料 鄄件 校閱 枝                                                                                                    | R視 増益集 EndNote X8 設計 版面配置 登入 🔍                                          |
| A     A     A </td <td>在 元 ☆ ☆ ☆ ▲ AaBbCc AaBbCc AaB AaB · 4 4 4 4 4 4 4 4 4 4 4 4 4 4 4 4 4 4</td> | 在 元 ☆ ☆ ☆ ▲ AaBbCc AaBbCc AaB AaB · 4 4 4 4 4 4 4 4 4 4 4 4 4 4 4 4 4 4 |
| <sup>剪貼簿</sup>                                                                                                    |                                                                         |
| 编排與行距()) 分行與分頁設定(P) 中文印刷標式(L)<br>一般                                                                                                    | 詩人何馬把夢想 <b>胖</b> 释成「禮<br>物」,彷彿這是每一個人都                                   |
| 對齊方式(③) 靠左對齊 ✓                                                                                                    |                                                                         |
| 大綱階層(Q): 本文 ✓ 🔲 依預設擂墨(E)                                                                                                    | 可以輕易擁有。但夢想不會                                                            |
| 縮排                                                                                                    | 进行进行、开西北上山                                                              |
| 左(L): 0字元 ◆ 指定方式( <u>S</u> ): 位移點數(Y):                                                                                                    | 忽空降臨,需要努力付出,                                                            |
| 右(R): 0 字元 文 (無) 💙 文                                                                                                    | 上升楼很一块。西西西山                                                             |
|                                                                                                    | 了能獲侍回領,更需要堅定                                                            |
| <ul> <li>○ 入行石跡依蔽之時「自動開墾石陶庫升(位)</li> <li>段落間距</li> <li>與前段距離(因):</li> <li>○ 行</li> <li>○ 行</li> <li>○ 行臣(<u>N</u>):</li> <li>○ 行高(<u>A</u>):</li> </ul>                                                                                                    | 不移的追夢行動,才能                                                              |
| 與後段距離(E): 0 行 🔹 🛛 国定行高 ∨ 28 點 🗧                                                                                                    | 选 y                                                                     |
| □相同樣式的各段落之間不要加上間距(C)                                                                                                    | <b>罗风具</b> 。                                                            |
| 는 ~ · · · · · · · · · · · · · · · · · ·                                                                                                    |                                                                         |
| <u><u><u></u></u><u></u><u></u><u></u><u></u><u></u><u></u><u></u><u></u><u></u><u></u><u></u><u></u><u></u><u></u><u></u><u></u><u></u></u>                                                                                                    | ■ ■ 喝+ 110%                                                             |

## 三、 調整字距

| 🕎 📙 🤝 🔮 🗧 六下横式快寫測驗過10字一句學習單 - Word                                                                                                    | (產品啟動失敗) 表格工具 ? 团 — 🗗 🗙                                         |
|----------------------------------------------------------------------------------------------------|-----------------------------------------------------------------|
| 檔案 常用 插入 設計 版面配置 參考資料 郵件 校閱 檢                                                                                                    | 視 增益集 EndNote X8 設計 版面配置 登入 🔍                                   |
| $ \begin{array}{c} & & \\ & & \\ & & $ | E 至 ☆ 2↓ ♪<br>AaBbCc AaBbCc AaB AaB ·<br>a 內文 4 無問距 標題 1 標題 2 ↓ |
| 剪貼簿 5 字型 5 段                                                                                                    | 2落 5、 様式 5、 編輯 ヘ                                                |
| 字型 ? ×                                                                                                    | 詩人荷馬把夢想解釋成「禮                                                    |
| 字型(N) 進階(V)                                                                                                    |                                                                 |
| 字元間距                                                                                                    | 物」,彷彿這是每一個人都                                                    |
| 编放比例( <u>C</u> ): 100%                                                                                                    |                                                                 |
| 問距( <u>S</u> ): 緊縮 ✓ 點數設定( <u>B</u> ): 2.3 點 ÷                                                                                                    | 可以輕易擁有。但要想不會                                                    |
| 位置(P): 標準 🗸 位移點數(Y): 🜩                                                                                                    |                                                                 |
| ✓ 字元間距調整( <u>K</u> ): 1 點以上套用( <u>O</u> )                                                                                                    | 馮 空降 臨 , 重要努力付出,                                                |
| ✓ 文件格線被設定時,貼齊格線(W)                                                                                                    | 心工作品,而交为为门口,                                                    |
| OpenType 功能                                                                                                    | 十批推进习惯。再更更知道                                                    |
| 連字( <u>L</u> ): 無 🗸                                                                                                    | 才能獲待回領,更需安堅定                                                    |
| 數字間距( <u>M</u> ) 預設 🗸                                                                                                    | 丁的的治法仁和。十年                                                      |
| 數字表單( <u>F</u> ): 預設 🗸                                                                                                    | 个移的追罗行勤,才能                                                      |
| 文體集(①: 預設 ✓                                                                                                    |                                                                 |
| □ 使用上下文替代字( <u>A</u> )                                                                                                    | 夢成真 o                                                           |
| 預覧                                                                                                    |                                                                 |
| 不移的追夢行動,才能讓美                                                                                                    | ■ ■ ■ ■+ 110%                                                   |
|                                                                                                    |                                                                 |

## 四、 姓名欄位按右鍵直接 key 入文字,文字字體大小 28, 注意對齊方式改為

## "分散對齊",固定行高 28

| 段落 ? ×                                                                                                    |                                  |
|----------------------------------------------------------------------------------------------------|----------------------------------|
| 縮排與行距(I) 分行與分頁設定(P) 中文印刷樣式(H)                                                                             |                                  |
| <ul> <li>一般</li> <li>對齊方式(G):</li> <li>分散對齊</li> <li>大綱階層(Q):</li> <li>本文</li> <li>位預設摺疊(E)</li> </ul>    | 下學期 六年級快寫小達人測驗<br>年 班 號 姓名:曾 志 中 |
| <sup>組拆</sup><br>左( <u>L</u> ): 0字元 → 指定方式( <u>S</u> ): 位移點數( <u>Y</u> ):<br>右( <u>R</u> ): 0字元 → (無) ✓ → | 詩人荷馬把夢想解釋成「禮                     |
| <ul> <li> </li></ul>                                                                                      | 物」,彷彿這是每一個人都                     |
| 段落間距<br>與前段距離(B): 0 行 ◆ 行距(N): 行高(A):                                                                     | 可以輕易擁有。但夢想不會                     |
| 與復敗距離(□, ♥ 1) ▼ 回定11高 ▼ 28 到 ▼                                                                            | 湛穴路,雨西奴十八山,                      |